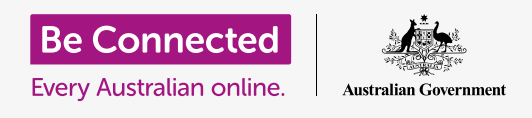

# جهاز Apple iPad: الرسائل والخصوصية

#### التحكم في تنبيهات ورسائل iPad.

تمكّنك عناصر التحكم في المراسلة من تعيين جهاز iPad الخاص بك بحيث لا تزعجك الإشعارات والتنبيهات الأخرى، كما هو الحال عند الاسترخاء مع فيلم أو كتاب إلكتروني.

#### ما الذي سوف تحتاجه

قبل بدء الدورة، تحقق من أن جهاز iPad الخاص بك تم شحنه، وتشغيله ويعرض الشاشة **الرئيسية**. يجب أن يكون برنامج التشغيل الخاص بك محدثاً أيضاً.

### كيفية منع جهات الاتصال المزعجة

يمكنك استخدام خيار **الرسائل** في تطبيق **الإعدادات** لإيقاف جهات الاتصال المزعجة. أنقر فوق رمز **الإعدادات** على الشاشة **الرئيسية** للبدء.

- **.** قم بالتمرير لأسفل على القائمة الموجدة في اليسار وانقر على **رسائل**.
  - عناك عدد قليل من الإعدادات المختلفة للرسائل. انقر على واحد. يُسمى **جهات اتصال محظورة**.
  - للعثور على جهة الاتصال التي تريد حظرها، انقر فوق **إضافة جديد.** لرؤية الأشخاص الذين كنت على اتصال بهم.
- لحظر إحدى جهات الاتصال الخاصة بك من إرسال رسالة إليك، اكتب. اسمها في مربع **البحث** في الجزء العلوي، أو ابحث عن اسمها في القائمة وانقر عليها.
  - 5. تظهر شاشة **جهات الاتصال المحظورة** مرة ثانية ويظهر الشخص. الذي قمت بحظره في القائمة **المحظورة**.

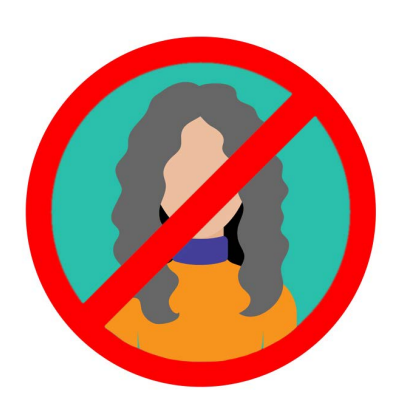

يمكن لجهاز iPad الخاص بك حظر الرسائل الواردة من الأشخاص فى قائمة جهات الاتصال الخاصة بك

الآن، لن تستلم رسائل أو بريدًا إلكترونيًا أو مكالمات FaceTime من الأشخاص الذين قمت بحظرهم. إذا كان جهاز iPad الخاص بك من النوع الذي يمكنه استخدام بطاقة SIM وبيانات الموبايل، فلن تتلقى مكالمات هاتفية منهم أيضًا.

لحظر المزيد من جهات الاتصال، انقر فوق **إضافة جديد** وكرر هذه الخطوات.

# جهاز Apple iPad: الرسائل والخصوصية

### كيفية إلغاء حظر جهات الاتصال

يمكنك إلغاء حظر الأشخاص الذين قمت بوضعهم في القائمة **المحظورة**. اسحب لليسار على اسم جهة الاتصال التي تريد إلغاء حظرها. سوف ينزلق الاسم إلى اليسار وسيظهر زر **إلغاء حظر** أحمر على اليمين.

أنقر فوق **إلغاء حظر** وسيتم إلغاء حظر جهة الاتصال على الفور.

#### استخدام عدم الإزعاج

يمكن لميزة **عدم الإزعاج** إيقاف جهاز iPad الخاص بك مؤقتاً من تلقي الرسائل والإشعارات. إذا قمت بتشغيل وضع **عدم الإزعاج**، فلن ينبهك جهاز iPad الخاص بك إلى رسائل البريد الإلكتروني أو iMessages أو الإشعارات أو أي شيء آخر، حتى تقوم بإيقاف تشغيل **عدم الإزعاج** مرة أخرى. إذا كان جهاز iPad الخاص بك يحتوي على بطاقة SIM، فلن يتلقى أي مكالمات أيضاً.

لتشغيل وضع**عدم الإزعاج**، مرر لأعلى قائمة الخيارات الموجودة على الجانب الأيسر من الشاشة، ثم انقر فوق **عدم الإزعاج**.

### تفعيل عدم الإزعاج

في الجزء العلوي من الجانب الأيمن من الشاشة، انقر فوق مفتاح **عدم الإزعاج** بحيث ينتقل إلى اليمين ويصبح أخضر. هذا يعني أن**عدم الإزعاج** قيد التشغيل.

> عندما تريد إيقاف تشغيله، ما عليك سوى النقر فوق المفتاح مرة أخرى بحيث ينتقل إلى اليسار ويصبح أبيض.

## إعداد جدول زمني لعدم الإزعاج

يتيح لك الخيار **المُجدول** تشغيل وأيقاف وضع **عدم الإزعاج** تلقائياً في وقت محدد كل يوم.

- انقر على المفتاح بجوار **مُجِدوّل** لرؤية الخيارات. سينتقل المفتاح إلى اليمين ويصبح أخضر.
  - **2.** انقر حيث يقول **من/إلى**.
- 3. ينبثق مربع صغير يُسمى ساعات الهدوء، حيث يمكنك ضبط أوقات تفعيل وضع عدم الإزعاج. يجب أن يكون وقت من مُحدد بالفعل.
  - 4. في عجلة التمرير أدناه، مرر سريعاً لأعلى ولأسفل لاختيار الوقت، ثم انقر فوق **إلى** بحيث يتحول إلى اللون الرمادي. هنا، اخترنا الساعة 7 مساءً.

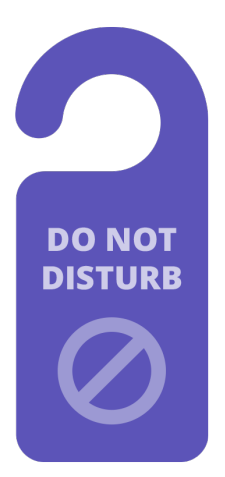

يعمل إعداد عدم الإزعاج في جهاز iPad الخاص بك على إيقاف الانقطاعات من المكالمات والرسائل والإشعارات ورسائل البريد الإلكتروني

# جهاز Apple iPad: الرسائل والخصوصية

- 5. استخدم عجلة التمرير مرة أخرى لتعيين الوقت الذي تريد فيه إيقاف تشغيل **عدم الإزعاج** مرة أخرى. لقد اخترنا الساعة 9 مساءً.
- 6. عندما تكون راضياً عن إعداداتك، انقر في أي مكان خارج مربع ساعات الهدوء للعودة إلى شاشة عدم الإزعاج . يمكنك رؤية أوقات من/إلى هنا.

# إعداد عدم الإزعاج للصامت

الأن من المقرر أن يكون وضع **عدم الإزعاج** من الساعة 7 مساءً إلى 9 مساءً كل يوم، ولكن هذا فقط إذا تم قفل جهاز iPad خلال تلك الأوقات.

إذا كنت تستخدم جهاز iPad الخاص بك بين الساعة 7 و 9 مساءً، فسوف يفترض وضع **عدم الإزعاج** أنك تريد تلقي المكالمات والرسائل.

للتأكد من أن جهاز iPad الخاص بك لا يقاطعك على الإطلاق عند تشغيل وضع عدم الإزعاج:

- .1 تحت صامت من المفترض أن ترى علامة زرقاء بجوار بينما يكون iPad مغلقًا.
- 2. أنقر فوق دائماً وستظهر العلامة الزرقاء بجواره. وهذا يعني أن جهاز iPad لن يزعجك في أي وقت أثناء تشغيل وضع عدم الإزعاج.

## السماح للأصدقاء بالاتصال في حالات الطوارئ

إذا كان جهاز iPad الخاص بك من النوع الذي يمكنه استخدام بطاقة SIM وبيانات الموبايل، فيمكنك تعيين استثناءات لـ **عدم الإزعاج**، حتى يتمكن الأصدقاء والأقارب من الوصول إليك في حالات الطوارئ.

#### على شاشة إعدادات **عدم الإزعاج** أنظر أسفل PHONE، للعثور على**السماح بالمكالمات من** و **مكالمات متكررة**.

يمكنك استكشاف هذه الخيارات أكثر قليلاً، أو يمكنك دائماً الرجوع إليها لاحقاً.

# إيقاف تشغيل عدم ألإزعاج

لإيقاف تشغيل **عدم الإزعاج**، أنقر على المفتاح بجوار **عدم الإزعاج** بحيث يصبح أبيض وينتقل إلى اليسار. يمكن لجهاز iPad الخاص بك الآن استلام الرسائل والإشعارات خارج الأوقات المحددة.